# Safety Management System Report (SMS)

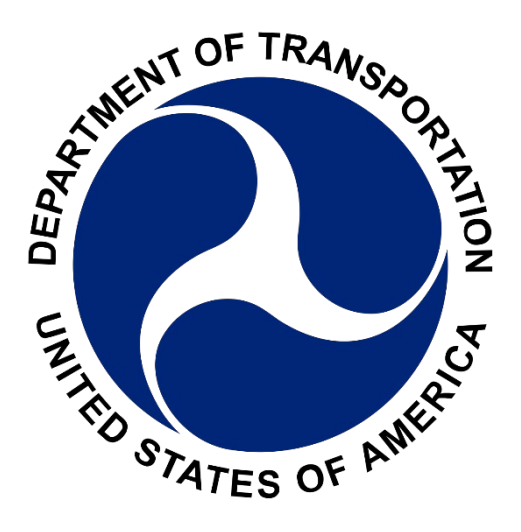

## User Guide Version: 1.2

As of 7 November 2024

**Prepared for:** Federal Transit Administration

**Prepared by:** Appian Apps

# Table of Contents

| Revision History                                                                                                    | 3                                                  |
|----------------------------------------------------------------------------------------------------|----------------------------------------------------|
| 1. Safety Management System Reporting Overview                                                                                              | 4                                                  |
| 2. Logging in                                                                                                    | 4                                                  |
| 2.1 Logging in as FTA Staff                                                                                                    | 4                                                  |
| 2.2 Logging in as non-FTA Staff                                                                                                    | 6                                                  |
| 3. Roles                                                                                                    | 8                                                  |
| 3.1 SMS Actor Role Matrix                                                                                                    | 8                                                  |
| 4. Reviewer Role (FTA Staff)                                                                                                    | 9                                                  |
| 4.1 Home Tab                                                                                                    | 9                                                  |
| 4.2 General Directives 1                                                                                                    | 0                                                  |
| 4.2.1 Create Directive 1                                                                                                    | 1                                                  |
| 4.2.2 View General Directives 1                                                                                                    | 3                                                  |
| 4.2.3 Edit General Directives 1                                                                                                    | 3                                                  |
| 4.2.4 Delete General Directives 1                                                                                                    | 4                                                  |
| 4.3 Actions for Reviewer Role                                                                                                    | 5                                                  |
| 5. Reporter Role 1                                                                                                    | 5                                                  |
| 5.1 Home Tab 1                                                                                                    | 6                                                  |
| 5.2 Create Safety Management System Report 1                                                                                                | 7                                                  |
| 5.3 Actions for Reporter Role 1                                                                                                    | 9                                                  |
| 6. SSO Read-Only Role                                                                                                    |                                                    |
|                                                                                                    | 20                                                 |
| 7.1 Home Tab                                                                                                    | 20<br>20                                           |
| 7.1    Home Tab    2      9.    TSO-10 Read-Only Role    2                                                                                  | 20<br>20<br>22                                     |
| 7.1       Home Tab       2         9.       TSO-10 Read-Only Role       2         9.1       Home Tab       2                                | 20<br>20<br>22<br>22                               |
| 7.1Home Tab29.TSO-10 Read-Only Role29.1Home Tab211.Actions Tab Overview2                                                                    | 20<br>20<br>22<br>22<br>24                         |
| 7.1Home Tab29.TSO-10 Read-Only Role29.1Home Tab211.Actions Tab Overview212.Help and Resources Tab Overview2                                 | 20<br>20<br>22<br>22<br>24<br>25                   |
| 7.1Home Tab29.TSO-10 Read-Only Role29.1Home Tab211.Actions Tab Overview212.Help and Resources Tab Overview212.1Help Tab2                    | 20<br>20<br>22<br>22<br>24<br>25<br>25             |
| 7.1Home Tab29.TSO-10 Read-Only Role29.1Home Tab211.Actions Tab Overview212.Help and Resources Tab Overview212.1Help Tab212.2Resources Tab.2 | 20<br>20<br>22<br>22<br>22<br>24<br>25<br>25<br>25 |

# Revision History

| Date  | Version | Description                                                                                                    | Author  |
|-------|---------|----------------------------------------------------------------------------------------------------|---------|
| 11/24 | 1.2     | Updated Screenshot and text references regarding<br>General Directive Deadline and General Directive<br>Publication Date's Error/Validation prompt | B. Khan |
|       |         |                                                                                                    |         |
|       |         |                                                                                                    |         |
|       |         |                                                                                                    |         |

## 1. Safety Management System Reporting Overview

The Safety Management System Reporting application will capture the results of transit agencies' use of the Safety Management System (SMS) process, including the results of Safety Management System Reports, and safety risk mitigation-related information.

The purpose of the SMS application is to facilitate transit agency reporting in response to a pending General Directive. These General Directives will require applicable transit agencies to conduct a Safety Risk Assessment for transit worker assault safety concerns.

Individuals at the Public Transportation Agency Safety Plan (**PTASP**) applicable agencies must complete the SMS form. The deadline to submit the SMS form is set by the creator of the General Directive.

The SMS application is owned and operated by FTA. It can be accessed within the Transit Integrated Appian Development (TrIAD) suite of applications, accessible at <u>https://faces.fta.dot.gov/suite/</u>. ema

| ☆ Welcome to FTA TrIAD Platform                                                                      |                     |                                                      | III BK & Federal Ramit Administration                              |
|----------------------------------------------------------------------------------------------------|---------------------|------------------------------------------------------|--------------------------------------------------------------------|
| Welcome to the Transit Integra<br>Current USER Khan. Benen<br>Last Login Date: 279/2024 10:36 AM EST | ted Ap <sub>j</sub> | pian Platform!                                       | Lick here to finish setting up your Security Questions and Answers |
| <b>TrAMS</b>                                                                                         | ☆                   | SNTD                                                 | Safety Management System Report                                    |
| Cversight Tracking System                                                                            |                     | Discretionary Grants System<br>Grants & Fatal Flaw & | Lid SSOR       State Safety Oversight Reporting       FTA          |

Figure 1: FTA TrIAD Homepage

## 2. Logging in

SMS begins with logging into the SMS application. To access the SMS system, enter the SMS website address into a web browser: https://faces.fta.dot.gov/suite/.

#### 2.1 Logging in as FTA Staff

When users log into SMS, it will bring them to the screen shown below (Figure 2) where they will be asked to accept the user terms by selecting "I Agree.

Figure 2: Initial Login Screen

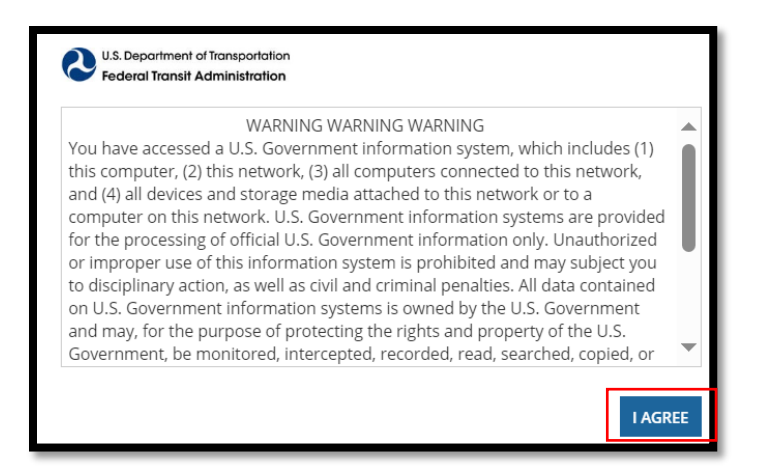

After agreeing to the user terms, the user should click the appropriate link (Figure 3).

Figure 3: Login Screen

| Username                                                                      |         |
|-------------------------------------------------------------------------------|---------|
| Password                                                                      |         |
| Forgot your password?                                                         | SIGN IN |
| If you are an FTA Employee or an FTA<br>Contractor, click this link to log in |         |
| If you are a non-FTA User, click this link<br>to log in                       |         |
| Auloorability Disclosure Deliau                                               |         |

If the user is an FTA employee or contractor, they should click on "If you are an FTA employee or FTA contractor, click this link to log in." After logging into the system, users will see the TrIAD Homepage. To access SMS homepage, users should click the SMS tile (Figure 4).

#### *Figure 4: FACES Homepage*

| 🛠 Welcome to FTA TrIAD Platform                                                                   |            |                                                  |       | III 🐻 @ Frances Normal Administration                                                                            |
|---------------------------------------------------------------------------------------------------|------------|--------------------------------------------------|-------|----------------------------------------------------------------------------------------------------|
| Welcome to the Transit Integ<br>Grient user Khan. Brien<br>List Legin Date: 27972024 10:36 AM EST | grated App | pian Platform!                                   |       | IITH & HYANDOTTE                                                                                                 |
| <b>TrAMS</b><br>Transit Award Management System                                                   | ☆          | S NTD<br>National Transit Database               | ☆     | Safety Management System Report                                                                                  |
| Uversight Tracking System                                                                         | ☆          | Discretionary Grants System       Grants       Ŷ | law û | Lill SSOR           State Safety Oversight Reporting           FTA $\dot{X}$ Validation $\dot{X}$ Stop $\dot{Y}$ |

### 2.2 Logging in as non-FTA Staff

The system will present a warning screen containing FTA's policy for using the software (Figure 5).

Figure 5: Initial Login Screen

|                                                                                                    | WARNING WARNING WARNING                                                                                                    |  |
|----------------------------------------------------------------------------------------------------|----------------------------------------------------------------------------------------------------|--|
| You have accessed a U.<br>this computer, (2) this m<br>and (4) all devices and s<br>computer on this networ<br>for the processing of of<br>or improper use of this<br>to disciplinary action, as<br>on U.S. Government inf<br>and may, for the purpo:<br>Government, be monitor | S. Government information system, which includes (1)<br>letwork, (3) all computers connected to this network,<br>itorage media attached to this network or to a<br>ork. U.S. Government information systems are provided<br>ficial U.S. Government information only. Unauthorized<br>information system is prohibited and may subject you<br>s well as civil and criminal penalties. All data contained<br>ormation systems is owned by the U.S. Government<br>se of protecting the rights and property of the U.S.<br>ored, intercepted, recorded, read, searched, copied, or |  |

After agreeing to the user terms, the user will be asked to sign in to FACES (Figure 6).

Figure 6: Login Screen

| Username                                                                                               |         |
|----------------------------------------------------------------------------------------------------|---------|
| Password                                                                                               |         |
| Forgot your password?<br>If you are an FTA Employee or an FTA<br>Contractor, click this link to log in | SIGN IN |
| If you are a non-FTA User, click this link                                                             | ]       |

For the initial log-in, non-FTA users must select "If you are a non-FTA User, click this link to log in." After clicking this link, the system will navigate the user to **Login.gov**. Users must have a Login.gov account to log in. You can create a Login.gov by visiting the Login.gov account creation page at <u>https://secure.login.gov/sign\_up/enter\_email</u>.

#### Figure 1: Login.gov Screen

| <b>TrIAD</b> is using Login.gov to allow you to sign in to your account safely and securely. |               |  |  |  |  |
|----------------------------------------------------------------------------------------------|---------------|--|--|--|--|
| Email address                                                                                |               |  |  |  |  |
|                                                                                              |               |  |  |  |  |
| Password                                                                                     | Show password |  |  |  |  |
|                                                                                              |               |  |  |  |  |
| Sign in                                                                                      |               |  |  |  |  |
| Create an accourt                                                                            | it            |  |  |  |  |
| Sign in with your government employee ID                                                     |               |  |  |  |  |

Enter the user's email address and password, then click the Sign In button.

After logging into the system, users will see the TrIAD Homepage. To access the SMS homepage, users should click the SMS tile (Figure 8).

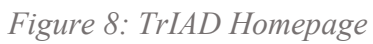

| ኛ Welcome to FTA TrIAD Platform                                                                     |           |                                                           |   | III 📧 👌 Yeodinai Naminateston                                                                                                  |
|----------------------------------------------------------------------------------------------------|-----------|-----------------------------------------------------------|---|----------------------------------------------------------------------------------------------------|
| Welcome to the Transit Integr<br>Current user: Khan, Benen<br>Last Legin Dire: 201/2021 1036 AM EST | rated App | oian Platform!                                            |   | Click here to finish setting up your Security Questions and Answers                                                            |
| <b>TrAMS</b>                                                                                        |           | <b>S NTD</b><br>National Transit Database                 | ☆ | Safety Management System Report                                                                                                |
| Image: Market of the system                                                                         |           | DGS<br>Discretionary Grants System<br>Grants 👷 Fatal Flaw | Ŷ | Ltdl SSOR           State Safety Oversight Reporting           FTA $\dot{\Omega}$ Validation $\dot{\Omega}$ SSO $\dot{\Omega}$ |

## 3. Roles

### 3.1 SMS Actor Role Matrix

Reviewers are responsible for initiating the general directive, and Reporters are responsible for filling and submitting an SMS report in response to the general directive. Reviewers and TSO-10 Read-Only roles can view and export SMS form data of all transit agencies. Reporters and SSO Read-Only roles can view, and export SMS form data based on their assigned agencies. For more detail see the sections below

|                         |                         | Home tab                                            |                                                     |                         |                    |                                      | General<br>Directive<br>Tab                              | Actions 7                                  | ab                         |
|-------------------------|-------------------------|-----------------------------------------------------|-----------------------------------------------------|-------------------------|--------------------|--------------------------------------|----------------------------------------------------------|--------------------------------------------|----------------------------|
| Role Category           | Roles                   | View Agency<br>SMS Report                           | Create New<br>Safety<br>Management<br>System Report | Create New<br>Directive | Export<br>to Excel | Update/Edit/<br>Delete SMS<br>Report | View and<br>Fully Access<br>General<br>Directives<br>Tab | Create New/<br>Update/Delete<br>SMS Report | Create<br>New<br>Directive |
|                         |                         |                                                     |                                                     |                         |                    |                                      |                                                          |                                            |                            |
| System<br>Administrator | System<br>Administrator | All Agencies                                        | Х                                                   | Х                       | Х                  | Х                                    | Х                                                        | Х                                          | Х                          |
|                         | Reviewer                | All Agencies                                        |                                                     | Х                       | Х                  |                                      | Х                                                        |                                            | Х                          |
| FTA Staff               | TSO-10 Read-<br>Only    | All Agencies                                        |                                                     |                         | Х                  |                                      |                                                          |                                            |                            |
|                         | Reporter                | Assigned<br>Agencies                                | Х                                                   |                         | Х                  | Х                                    |                                                          | Х                                          |                            |
| SMS Reporter            | SSO Read-Only           | Corresponding<br>Rail Transit<br>Agencies<br>(RTAs) |                                                     |                         | Х                  |                                      |                                                          |                                            |                            |

This matrix is designed to provide guidance on the assignment of roles and capabilities across SMS functions.

This matrix only lists the distinct SMS user actions which vary across roles. FACES management roles (such as GSM, LSM, & UM) are not listed, as they are utilized only for provisioning and recertification purposes.

**Regarding General Directives**, Reviewers have access to all functionality, and System Administrators have access to all functionality except for submitting directives.

**Regarding SMS Report creations**, System Administrators do not have the ability to save or submit an SMS form.

## 4. Reviewer Role (FTA Staff)

A "Reviewer" is an FTA staff member who has access to all general directive functionality, such as creating, viewing, editing, deleting, and exporting general directive data. Also, a Reviewer can view and export SMS data of all transit agencies.

#### 4.1 Home Tab

| 合 년<br>HOME REPORTS G                       | ENERAL DIRE |                      | NS HELP       | I©I<br>AND RESOURCES ∽                             |             |                |                |                | III BK                          | Federal Transit Administration |
|---------------------------------------------|-------------|----------------------|---------------|----------------------------------------------------|-------------|----------------|----------------|----------------|---------------------------------|--------------------------------|
|                                             | 14          |                      |               |                                                    | -M          | Sam            | Sinte          |                |                                 |                                |
| Safety Management                           | System      | Report               |               |                                                    |             | -              |                |                |                                 | Welcome Baneen Khan            |
|                                             | 1           | 1                    |               |                                                    |             |                |                | _              |                                 |                                |
| My Quick Actions                            |             | #Assessme            | nts           | Due Today                                          | Draft       |                | Submitted      | Over Due       | e In                            | active                         |
|                                             |             | 89                   |               | 0                                                  | 12          |                | 76             | 62             | 5                               |                                |
| Agencies                                    |             |                      |               |                                                    |             |                |                |                |                                 |                                |
| 🔍 Search Agei 🛛 SEARCH 🛓                    | τ.          | 🗸 🕀 Safe             | ty Mana       | ge <del>ment </del> System Repo                    | rt          |                |                |                |                                 |                                |
| TYPE   Any - 2                              |             | <b>Q</b> Search ID// | Agency/Status | s 2 Agency   Any                                   |             | • STATUS   Any |                | DUE DATE   Any | - Any 👻                         | ± ▼• 0                         |
| Agency Name 1                               | Туре        | ID ↓                 | Directive     | Agency                                             |             | Due Date       | Submitted Date | Performed Date | Submitted By                    | Status                         |
| Ada County Highway District                 | Small       | SMS00094             | Sample        | Westmoreland County                                |             | 🛦 Jul 06 2024  | Jul 05 2024    | Jul 05 2024    | Anthony User                    | Submitted                      |
| Adirondack Transit Lines, Inc,              | Small       | SMS00093             | Sample        | Greater Hartford Transit District                  |             | A Jul 06 2024  | Jul 05 2024    | Jul 05 2024    | Anthony User                    | Submitted                      |
| Alamance County<br>Transportation Authority | Small       | SMS00092             | Sample        | Greater Hartford Transit District                  |             | A Jul 06 2024  | Jul 02 2024    | Jul 02 2024    | Anthony User                    | Submitted                      |
| Alameda-Contra Costa<br>Transit District    | Large       | SMS00091             | Sample        | City of Bristol Virginia                           |             | ▲ Jul 06 2024  | Jul 01 2024    | Jul 01 2024    | Rithish Katpally Test<br>User 3 | Submitted                      |
| Alamo Area Council of<br>Governments        | Small       | SMS00090             | Sample        | Chicago Transit Authority                          |             | 🛕 Jul 06 2024  | Jun 26 2024    | Jun 26 2024    | Anthony User                    | Submitted                      |
| Alternativa de Transporte<br>Integrado -ATI | RTA         | SMS00089             | Sample        | Clark County Public Transportati<br>Area Authority | ion Benefit | 🔺 Jul 06 2024  | Jun 06 2024    | Jun 04 2024    | Sathvika Gujja-478              | Submitted                      |

*Figure 9: Filter Functionality SMS Homepage for Reviewer Role* 

- 1. The SMS homepage for a Reviewer role provides users with summary statistics on the SMS reports listed within the SMS reports grid:
  - # Assessments: Total number of assessments viewable
  - Due Today: Assessments due today
  - Draft: Draft assessments
  - Submitted: Submitted assessments
  - Overdue: Overdue assessments
  - Inactive: Inactive assessments

- 2. A Reviewer can also filter the SMS reports by:
  - Agency
  - Status
  - Due date

Figure 10: Export Functionality on SMS Report Page

| HOME REPORTS GENERAL              | DIRECTIVES ACTIONS HELP    | AND RESOURCES V   | _             |                |                      | H BK C Federal Itansit Administratio |
|-----------------------------------|----------------------------|-------------------|---------------|----------------|----------------------|--------------------------------------|
| afety Management Syste            | em Report                  |                   | A Libra       | State          |                      | Welcome Baneen Khan                  |
| ly Quick Actions                  | #Assessments               | Due Today         | Draft         | Submitted      | Over Due             | Inactive                             |
| vencies                           | 88                         | 0                 | 12            | 75             | 61                   | 5                                    |
| Q. Search Ager SEARCH 🛓 T -       | 🗸 🖶 Safety Manag           | ement System Rep  | ort           |                |                      |                                      |
| TYPE   Any -                      | Q. Search ID/Agency/Status | SEARCH AGENCY Any | ▼ STATUS   Ar | y.             | DUE DATE   Any - Any | • ± T • 0                            |
| Agency Name 1 Type                | ID ↓ Directive             | Agency            | Due Date      | Submitted Date | Performed Date Sub   | mitted By Status                     |
| Ada County Highway District Small |                            |                   |               |                |                      |                                      |

The Reviewer has the option to export SMS Report Data.

Figure 11: Search Functionality on SMS Report Page

| HOME REPORTS GEN       | REAL DIRECTIVES ACTIONS HE             | ISI<br>LP AND RESOURCES ✓                |               |                    |                          | 🔢 🛞 🗞 Federal Transit Administratio |
|------------------------|----------------------------------------|------------------------------------------|---------------|--------------------|--------------------------|-------------------------------------|
| Safety Management Sy   | ystem Report                           | No Sector                                | -H            |                    |                          | Welcome Baneen Khar                 |
| My Quick Actions       | #Assessments                           | Due Today                                | Draft<br>12   | Submitted          | Over Due                 | Inactive                            |
| Agencies               |                                        | 0                                        | 12            | //                 |                          |                                     |
| Q Search Ager SEARCH & | ✓ Safety Man Q. Search ID/Agency/State | Agement System R<br>US SEARCH AGENCY Any | eport<br>• si | atus   Any         | DUE DATE   Any - Any     | • ± T • 0                           |
| Agency Name 1 Ty       | ype ID 1 Directive                     | Agency                                   | Due D         | ate Submitted Date | Performed Date Submittee | d By Status                         |

The Reviewer also has the option to search through the reports and agencies.

### 4.2 General Directives

Figure 12: General Directives Tab

| <b>А</b><br>НОМЕ     | LIII<br>REPORTS    | GENERAL DIRECTI |                | ाद्ध।<br>Help and resources 🗸 |                                                                                                    |                |               | вк 😞      | Federal Transit | Administration |
|----------------------|--------------------|-----------------|----------------|-------------------------------|----------------------------------------------------------------------------------------------------|----------------|---------------|-----------|-----------------|----------------|
| Safety Ma            | anagemer           | t System R      | eport          | I I B B D L                   |                                                                                                    |                |               | Welc      | ome Bane        | en Khan        |
| Directive            | s                  |                 |                |                               |                                                                                                    |                |               |           |                 |                |
| + NEW DIRECT         | TIVE               |                 |                |                               |                                                                                                    |                |               |           |                 |                |
| <b>Q</b> Search Gene | eral Directives    |                 | S              | EARCH                         |                                                                                                    |                |               |           | ¥ 7             | - C            |
| Directive Title      | 2                  |                 | Directive Type | Directive Number              | Hazard Type                                                                                                    | Published Date | Deadline Date | Is Active |                 |                |
| General Direct       | tive Allan's Test  |                 | General        | 24-9                          | Transit workers must interact with passengers, patrons,<br>and the public, and, at times, must clarify or enforce<br>agency policies. | Jan 31 2024    | Mar 31 2024   | No        |                 |                |
| General Direct       | tive Allan Testing | FTA             | General        | 24-7                          | Transit workers must interact with passengers, patrons,<br>and the public, and, at times, must clarify or enforce<br>agency policies. | Mar 30 2024    | May 29 2024   | No        |                 |                |
| General Direct       | tive Allan Testing | FTA             | General        | 24-8                          | Transit workers must interact with passengers, patrons,<br>and the public, and, at times, must clarify or enforce<br>agency policies. | Feb 26 2024    | Apr 30 2024   | No        |                 |                |
| General Direct       | tive Sample        |                 | General        | 25-8                          | Transit workers must interact with passengers, patrons,<br>and the public, and, at times, must clarify or enforce<br>agency policies. | May 01 2024    | Jul 01 2024   | No        |                 |                |
| Sample               |                    |                 | General        | 24-5                          | Transit workers must interact with passengers, patrons,<br>and the public, and, at times, must clarify or enforce<br>agency policies. | May 02 2024    | Jul 06 2024   | Yes       | ø               | â              |

The General Directive Tab has the list of all the General Directives created. A Reviewer can also create a New Directive from this page. Users are able to search, filter and sort through all the General Directives from this page. Figure 12 shows a view of the General Directive Tab as seen by a Reviewer role.

#### **Directive Active Status:**

An active directive will be highlighted green while an inactive is light gray.

| Is Active | Yes/No |
|-----------|--------|
| Yes       |        |
| No        |        |

#### 4.2.1 Create Directive

Figure 13: General Directives Tab

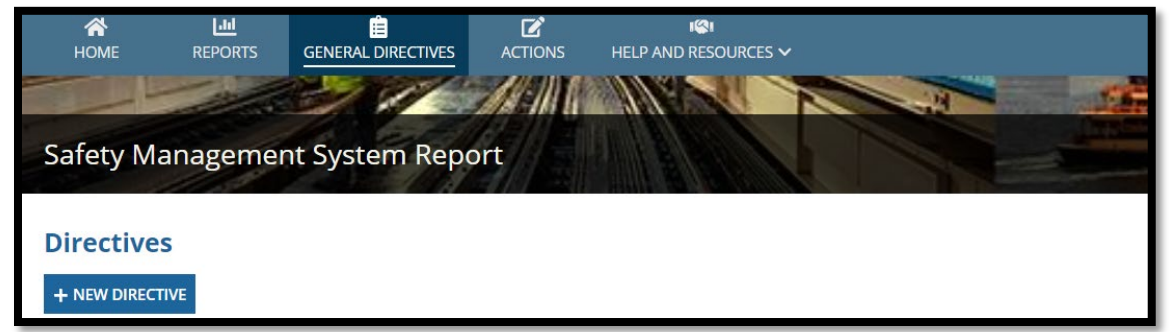

A Reviewer can create a Directive by navigating to General Directive and select New Directive.

Figure 14: Create General Directive

| Create Directive         |                     |                                                                                             |  |  |  |  |  |  |
|--------------------------|---------------------|---------------------------------------------------------------------------------------------|--|--|--|--|--|--|
| Title *                  |                     | Directive Number*                                                                           |  |  |  |  |  |  |
| General Directive Sample | 24/255              | 25-8 4/10                                                                                   |  |  |  |  |  |  |
| Directive Type *         | Applicable Hazard * |                                                                                             |  |  |  |  |  |  |
| General                  | •                   | Transit workers must interact with passengers, patrons, and the public, and, at t $\bullet$ |  |  |  |  |  |  |
| Publication Date*        |                     | Deadline Date *                                                                             |  |  |  |  |  |  |
| 05/01/2024 🗰             |                     | 07/01/2024 🗰                                                                                |  |  |  |  |  |  |
|                          |                     | Ę                                                                                           |  |  |  |  |  |  |
| CANCEL                   |                     | SUBMIT                                                                                      |  |  |  |  |  |  |

The form consists of Title, Directive Number, Directive Type, Applicable Hazard, Publication Date, and Deadline Date; all fields are mandatory.

As a response to the general directive, transit agencies are required to submit their SMS report by the general directive's deadline date. The deadline date is established upon creation of the general directive. The deadline date must be later than the publication date. If the deadline date does not meet this criterion, then the system will return an error, as shown in Figure 15.

Figure 15: Error Indicating Deadline Date should be later than the Publication Date.

|                                  |       | Directive Number*   |
|----------------------------------|-------|---------------------|
| Enter the title of the Directive | 0/255 | e.g.,24-1 0/11      |
| Directive Type*                  |       | Applicable Hazard * |
| Select General Directive Type    | •     | Select Hazard Type  |
| Publication Date *               |       | Deadline Date*      |
| 11/06/2024 🗰                     |       | 11/06/2024 📾        |
|                                  |       |                     |
|                                  |       |                     |

Figure 16: Create Directive Confirmation

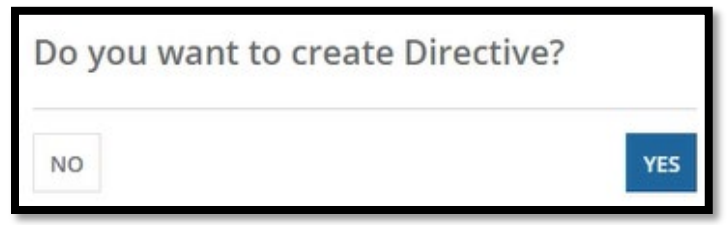

After users select Submit, the form prompts a confirmation before creating a New Directive.

Figure 17: General Directive Created

| Sample | General | 24-5 | Transit workers must interact with passengers, patrons,<br>and the public, and, at times, must clarify or enforce<br>agency policies. | May 02 2024 | Jul 06 2024 | Yes | Ľ | Î |
|--------|---------|------|----------------------------------------------------------------------------------------------------|-------------|-------------|-----|---|---|
|        |         |      |                                                                                                    |             |             |     | _ |   |

A New Directive has been created.

#### 4.2.2 View General Directives

| Figure | 18: | General | Directive | Tab |
|--------|-----|---------|-----------|-----|
|--------|-----|---------|-----------|-----|

| A<br>HOME            | LIL<br>REPORTS     | GENERAL DIRECT |                | i⊗i<br>Help and resources ✓ |                                                                                                    |                | :             | <b>BK 2</b> For | deral Transit A | dministration |
|----------------------|--------------------|----------------|----------------|-----------------------------|----------------------------------------------------------------------------------------------------|----------------|---------------|-----------------|-----------------|---------------|
| Safety Ma            | anagemer           | nt System I    | Report         |                             |                                                                                                    |                |               | Welcor          | ne Banee        | en Khan       |
| Directive            | s                  |                |                |                             |                                                                                                    |                |               |                 |                 |               |
| + NEW DIRECT         | TIVE               |                |                |                             |                                                                                                    |                |               |                 |                 |               |
| <b>Q</b> Search Gene | eral Directives    |                |                | SEARCH                      |                                                                                                    |                |               | 4               | Υ.              | C             |
| Directive Title      | 2                  |                | Directive Type | Directive Number            | Hazard Type                                                                                                    | Published Date | Deadline Date | Is Active       |                 |               |
| General Direct       | tive Allan's Test  |                | General        | 24-9                        | Transit workers must interact with passengers, patrons,<br>and the public, and, at times, must clarify or enforce<br>agency policies. | Jan 31 2024    | Mar 31 2024   | No              |                 |               |
| General Direct       | tive Allan Testing | FTA            | General        | 24-7                        | Transit workers must interact with passengers, patrons,<br>and the public, and, at times, must clarify or enforce<br>agency policies. | Mar 30 2024    | May 29 2024   | No              |                 |               |
| General Direct       | tive Allan Testing | ; FTA          | General        | 24-8                        | Transit workers must interact with passengers, patrons,<br>and the public, and, at times, must clarify or enforce<br>agency policies. | Feb 26 2024    | Apr 30 2024   | No              |                 |               |
| General Direct       | tive Sample        |                | General        | 25-8                        | Transit workers must interact with passengers, patrons,<br>and the public, and, at times, must clarify or enforce<br>agency policies. | May 01 2024    | Jul 01 2024   | No              |                 |               |
| Sample               |                    |                | General        | 24-5                        | Transit workers must interact with passengers, patrons,<br>and the public, and, at times, must clarify or enforce<br>agency policies. | May 02 2024    | Jul 06 2024   | Yes             | ď               | Ō             |

To view a General Directive, select any Directive Title.

4.2.3 Edit General Directives

Figure 19: Edit General Directives

| Directives  • NEW DIRECTIVE  • Search General Directives |                | SEARCH           |                                                                                                    |                |               |           | ± ₹ | 2 |
|----------------------------------------------------------|----------------|------------------|----------------------------------------------------------------------------------------------------|----------------|---------------|-----------|-----|---|
| Directive Title                                          | Directive Type | Directive Number | Hazard Type                                                                                                    | Published Date | Deadline Date | Is Active | 1   |   |
| General Directive Sample                                 | General        | 25-8             | Transit workers must interact with passengers, patrons,<br>and the public, and, at times, must clarify or enforce<br>agency policies. | May 01 2024    | Jul 01 2024   | Yes       | ľ   | ā |
| Directive-1                                              | General        | 24-1             | Transit workers must interact with passengers, patrons,<br>and the public, and, at times, must clarify or enforce<br>agency policies. | Feb 28 2024    | May 03 2024   | No        |     |   |
| Directive2                                               | General        | 24-2             | Transit workers must interact with passengers, patrons,<br>and the public, and, at times, must clarify or enforce<br>agency policies. | Feb 24 2024    | May 01 2024   | No        |     |   |

To update a General Directive, select the highlighted icon. The General Directive will then open.

*Figure 20: Update Directive* 

| Update Directive                | ×                                                                                           |
|---------------------------------|---------------------------------------------------------------------------------------------|
| Title *                         | Directive Number *                                                                          |
| General Directive Sample 24/255 | 25-8 4/10                                                                                   |
| Directive Type *                | Applicable Hazard*                                                                          |
| General 👻                       | Transit workers must interact with passengers, patrons, and the public, and, at t $ ullet $ |
| Publication Date*               | Deadline Date *                                                                             |
| 05/01/2024                      | 07/01/2024 🗰                                                                                |
|                                 | 13                                                                                          |
| CANCEL                          | SUBMIT                                                                                      |

After updating the Directive, click submit. To disregard changes, click cancel.

#### 4.2.4 Delete General Directives

Figure 21: Delete Directive

| Directives<br>+ NEW DIRECTIVE<br>Q. Search General Directives |                | SEARCH           |                                                                                                    |                |               |           | * | ₹.~ | Q |
|---------------------------------------------------------------|----------------|------------------|----------------------------------------------------------------------------------------------------|----------------|---------------|-----------|---|-----|---|
| Directive Title                                               | Directive Type | Directive Number | Hazard Type                                                                                                    | Published Date | Deadline Date | Is Active | 1 |     |   |
| General Directive Sample                                      | General        | 25-8             | Transit workers must interact with passengers, patrons,<br>and the public, and, at times, must clarify or enforce<br>agency policies. | May 01 2024    | Jul 01 2024   | Yes       | ſ | 8   | â |
| Directive-1                                                   | General        | 24-1             | Transit workers must interact with passengers, patrons,<br>and the public, and, at times, must clarify or enforce<br>agency policies. | Feb 28 2024    | May 03 2024   | No        |   |     |   |
| Directive2                                                    | General        | 24-2             | Transit workers must interact with passengers, patrons,<br>and the public, and, at times, must clarify or enforce<br>agency policies. | Feb 24 2024    | May 01 2024   | No        |   |     |   |

To delete a General Directive, select the highlighted icon. The system will then open a confirmation box to confirm deletion.

Figure 22: Confirmation to Delete General Directive

| Delete General Directives                                                           | х      |
|-------------------------------------------------------------------------------------|--------|
| Selecting <b>Delete</b> will remove the 25-8 record. The data will no longer exist. |        |
| CANCEL                                                                              | DELETE |

To confirm deletion, click submit. To disregard changes, click cancel.

#### 4.3 Actions for Reviewer Role

Figure 23: Action Tab

| A<br>HOME | REPORTS   | GENERAL DIRECTIVES |          | I 🕼 I<br>HELP AND RESOURCES 🗸 | III 🚺 🕫         | ederal Transt Administration |
|-----------|-----------|--------------------|----------|-------------------------------|-----------------|------------------------------|
|           | 20        | 246                | MAR AN A | West 2                        | States from the | CARGO DE LA CARGO            |
| Safety Ri | sk Manage | ement Report       |          |                               | Weice           | ome Baneen Khan              |
| Actions   |           |                    |          |                               |                 |                              |
| + NEW DIR | CTIVE     |                    |          |                               |                 |                              |
|           |           |                    |          |                               |                 |                              |

All Actions for a Reviewer Role will be available under this tab. Under the Action tab, a Reviewer can also create a New Directive.

## 5. Reporter Role (SMS Reporter)

The "Reporter" role has access to create, edit, delete, and export SMS report data of its assigned agency or agencies.

#### 5.1 Home Tab

| HOME REPORTS ACTIONS                                    | ।<br>Help and resources 🗸                                 |                    |                           |               |             |                  |                                  | 🖩 🔬 🕹 Federal lianst Administrat   |
|---------------------------------------------------------|-----------------------------------------------------------|--------------------|---------------------------|---------------|-------------|------------------|----------------------------------|------------------------------------|
| Safety Management System                                | n Report                                                  | Mag                | THE SECOND                | - Sam-        |             |                  | Well                             | come Allan Mccall-Wali Test User : |
| My Quick Actions                                        | 1 sessments                                               | Due Today          | Draft                     | S             | ubmitted    | Over Due         |                                  | Inactive                           |
| + NEW REPORT                                            | 5                                                         | 0                  | 0                         | 5             | Ĵ.          | 5                |                                  | 0                                  |
| Agencies<br>Q. Search Age SEARCH & T ·<br>TYPE Arry · 2 | Safety Managen     Export Report to Excel     HNEW REPORT | nent System Report |                           |               |             |                  |                                  |                                    |
| Agency Name T Type Greater Hartford Transit             | Q Search ID/Agency/Status                                 | SEARCH             | STATUS   Any              | Due Date      | DUE         | DATE   Any - Any | Culouitted De                    | • 2 · • Ø                          |
| District                                                | SMS00087 Sample                                           | Greater            | Hartford Transit District | ▲ Jul 06 2024 | Jun 05 2024 | Jun 05 2024      | Allan Mccall-Wali Test<br>User 3 | Submitted 2                        |

*Figure 24: Filter Functionality SMS Home Tab for Reporter* 

- 1. The SMS homepage for a Reporter role provides users with summary statistics on the SMS reports listed within the SMS reports grid:
  - # Assessments: Total assessments
  - Due Today: Assessments due today
  - Draft: Draft Assessments
  - Submitted: Submitted assessments
  - Overdue: Overdue assessments
  - Inactive: Inactive assessments
- 2. A reporter can also filter the SMS reports by:
  - Status
  - Due date
  - Agency

Figure 25: View Functionality SMS Home tab Reporter View

| HOME REPORTS ACTIONS                                  | ion<br>Help and resources ↓                              |                    |                              |                                                                                                    |                |                  |                                  | III м o        | Federal Nanst / | Idministra |
|-------------------------------------------------------|----------------------------------------------------------|--------------------|------------------------------|----------------------------------------------------------------------------------------------------|----------------|------------------|----------------------------------|----------------|-----------------|------------|
| afety Management System                               | Report                                                   |                    |                              | and the second second s |                |                  | We                               | come Allan Mcc | all-Wali Tes    | t User     |
| My Quick Actions                                      | #Assessments                                             | Due Today          | Draft                        | s                                                                                                    | ubmitted       | Over Due         |                                  | Inactive       |                 |            |
| + NEW REPORT                                          | 5                                                        | 0                  | 0                            | 5                                                                                                    |                | 5                |                                  | 0              |                 |            |
| Agencies<br>Q. Search Age SEARCH 🛓 T 🔹<br>TYPE Arry 🔹 | Safety Manage     Export Report to Excel     HNEW REPORT | ment System Report |                              |                                                                                                    |                |                  |                                  |                |                 |            |
| Agency Name † Type                                    | Q. Search ID/Agency/Status                               | SEARCH             | STATUS   Any                 |                                                                                                    | - DUE          | DATE   Any - Any |                                  | - 4            | L T-            | 3          |
| Greater Hartford Transit<br>District                  | ID 4 Directive                                           | Agene              | -y                           | Due Date                                                                                                    | Submitted Date | Performed Date   | Submitted By                     | Status         |                 |            |
|                                                       | SMS00087 Sample                                          | Great              | er Hartford Transit District | A Jul 06 2024                                                                                                    | Jun 05 2024    | Jun 05 2024      | Alian Mccall-Wali Test<br>User 3 | Submittee      | ß               |            |

A Reporter can view SMS reports by selecting SMS report ID.

Figure 26: Search Functionality SMS Home tab Reporter View

| HOME REPORT                                                 |                       | HELP AND RESOURCES 🗸                                                                |                    |                           |               |                |                  | E                                |               | Federal Itan |         |
|-------------------------------------------------------------|-----------------------|-------------------------------------------------------------------------------------|--------------------|---------------------------|---------------|----------------|------------------|----------------------------------|---------------|--------------|---------|
| afety Manager                                               | ment System           | n Report                                                                            | Med L              | -13                       | - des         |                |                  | Welc                             | ome Allan N   | ccall-Wali T | est Use |
| My Quick Action<br>+ NEW REP                                | ORT                   | #Assessments                                                                        | Due Today<br>O     | Draft<br>O                | s<br>5        | ubmitted       | Over Due         |                                  | inactive<br>0 |              |         |
| Agencies<br>Q Search Age SEARC<br>TYPE   Any<br>Agency Name | H ± ▼·<br>•<br>1 Type | Safety Manage     Export Report to Excel     HNW REPORT     Search ID/Agency/Status | ment System Report | STATUS Any                |               | ■ DUE I        | DATE Anjy - Anjy |                                  | •             | ± ₹.         | . 0     |
| Greater Hartford Trans<br>District                          | it Large              | ID ↓ Directive                                                                      | Agency             |                           | Due Date      | Submitted Date | Performed Date   | Submitted By                     | Status        |              |         |
|                                                             |                       | SMS00087 Sample                                                                     | Greater            | Hartford Transit District | 🛕 Jul 06 2024 | Jun 05 2024    | Jun 05 2024      | Allan Mccall-Wall Test<br>User 3 | Submit        | ed G         | 8       |

The Reporter has the ability to search through IDs, agencies and status.

*Figure 27: Export Functionality SMS Home tab Reporter View* 

| HOME REPORTS ACTIONS                    | i©n<br>Help and resources ∽               |                       |                         |                      |                |                  | :                                                | 🗄 🔬 💩 Federal kansil Admin    |
|-----------------------------------------|-------------------------------------------|-----------------------|-------------------------|----------------------|----------------|------------------|--------------------------------------------------|-------------------------------|
| Safety Management System                | Report                                    |                       | - H                     | in the second second | Sia            | Cond. R.         | Welc                                             | ome Allan Mccall-Wali Test Us |
| My Quick Actions<br>+ NEW REPORT        | #Assessments<br>5                         | Due Today<br>O        | Draft<br>O              | 51<br>5              | ubmitted       | Over Due         |                                                  | inactive<br>O                 |
| Agencies<br>Q. Search Agen SEARCH 🛓 T 🗸 | Safety Managem     Export Report to Excel | ent System Report     |                         |                      |                |                  |                                                  |                               |
| TYPE Any  Agency Name Type              | + NEW REPORT                              | SEARCH STA            | ατυς   Αημ              |                      | ✓ DUE C        | DATE Anjy - Anjy |                                                  | . ± <b>⊺</b> - S              |
| District Large                          | SMS00087 Sample                           | Agency<br>Greater Hai | rtford Transit District | Due Date             | Submitted Date | Jun 05 2024      | Submitted By<br>Allan Mccall-Wall Test<br>User 3 | Submitted 🗭                   |

The Reporter has the ability to export SMS Report Data.

#### 5.2 Create Safety Management System Report

Figure 28: Create New SMS Report

| HOME REPORTS ACTIONS                       | HELP AND RESOURCES V                       |                  |                             |               |                |                  | :                                | II м          | 🔕 Federal Te | orset Admini |
|--------------------------------------------|--------------------------------------------|------------------|-----------------------------|---------------|----------------|------------------|----------------------------------|---------------|--------------|--------------|
| afety Management Syste                     | m Report                                   |                  |                             |               | Sta.           | on friend. Fe    | Weic                             | ome Allan N   | Accall-Wali  | Test Us      |
| My Quick Actions<br>+ New Report           | #Assessments<br>5                          | Due Today<br>O   | Draft.<br>O                 | si<br>5       | ubmitted       | Over Due         |                                  | Inactive<br>O |              |              |
| Agencies<br>Q. Search Age. SEARCH 🛓 🍸 🔹    | Gafety Manageme     Export Report to Excel | nt System Report |                             |               |                |                  |                                  |               |              |              |
| Agency Name Type                           | + NEW REPORT                               | SEARCH           | status   Any                |               | - DUE          | DATE   Any - Any |                                  | •             | ±τ           | • 0          |
| Greater Hartford Transit<br>District Large | ID ↓ Directive                             | Agenc            | 1                           | Due Date      | Submitted Date | Performed Date   | Submitted By                     | Status        |              |              |
|                                            | SMS00087 Sample                            | Greate           | r Hartford Transit District | 🛦 Jul 06 2024 | Jun 05 2024    | Jun 05 2024      | Allan Mccall-Wali Test<br>User 3 | Submit        | ted          | C.           |

A Reporter can create a New SMS Report through "My Quick Actions" or selecting New Report.

When a Reporter is creating Safety Management System Report, the directive and agency will prepopulate to the agency(s) to which they have access.

*Figure 29: Create SMS Report; Selecting No to "Were mitigations recommended as a result of the SRA?"* 

| Update Safety Ma                                                                                                    | nagement System Re                                                                                                    | port                                         |   |                                              |                     |    | ,      |
|----------------------------------------------------------------------------------------------------|----------------------------------------------------------------------------------------------------|----------------------------------------------|---|----------------------------------------------|---------------------|----|--------|
| San Francisco Bay Area Rapid Transit D                                                                                                    | District                                                                                                    |                                              | • | Jul 2, 2024                                  |                     |    |        |
| Hazard Assessed<br>Transit workers must interact with particular to the particular to the particular to | assengers, patrons, and the public, and, at tim                                                                                                    | es, must clarify or enforce agency policies. |   |                                              |                     |    |        |
| Potential Consequences                                                                                                    |                                                                                                    | Likelihood                                   |   |                                              | Severity            |    |        |
| Transit workers are assaulted on trans                                                                                                    | sit vehicles                                                                                                    | - Low                                        |   |                                              | Marginal            |    | *      |
| Transit workers are assaulted in reven                                                                                                    | nue facilities                                                                                                    | ✤ High                                       |   | •                                            | Negligible          | ,  | *      |
| Risk Rating                                                                                                    | Council of C                                                                                                    |                                              |   | Were mitigations recommended as a<br>Ves ONO | result of the SRA?* |    |        |
| 5                                                                                                    | * E                                                                                                    |                                              |   |                                              |                     |    |        |
| Risk Rating Matrix                                                                                                    |                                                                                                    |                                              |   |                                              |                     |    |        |
| Explanation 🚱 *                                                                                                    |                                                                                                    |                                              |   |                                              |                     |    |        |
| test                                                                                                    |                                                                                                    |                                              |   |                                              |                     |    |        |
|                                                                                                    |                                                                                                    |                                              |   |                                              |                     |    |        |
| li en elecer meleir de estat side elitert                                                                                                    | ing one of the second second second second second second second second second second second second second second                                                                                                    |                                              |   |                                              |                     | 4/ | 4000   |
| in no, presse express willy sellery lisk thinger                                                                                                    | AND THE PARTE AND THE PARTY OF THE PARTY OF |                                              |   |                                              |                     |    |        |
|                                                                                                    |                                                                                                    |                                              |   |                                              |                     |    |        |
| CANCEL                                                                                                    |                                                                                                    |                                              |   |                                              |                     |    | SUBMIT |

In the section titled "Were mitigations recommended as a result of the SRA," if the user selects "No" then an explanation box will appear.

*Figure 30: Create SMS Report; Selecting Yes to "Were mitigations recommended as a result of the SRA?"* 

| REPORTS ACTIONS HELP AND RESOURCES ~                                                                                                    |                         |                                |                                        |                  | III 🐽 o resear tar |
|----------------------------------------------------------------------------------------------------|-------------------------|--------------------------------|----------------------------------------|------------------|--------------------|
| Hazard Assessed<br>Transit workers must interact with passengers, patrons, and the public, and                                                              | i, at times, must clari | fy or enforce agency policies. |                                        |                  |                    |
| Potential Consequences                                                                                                    |                         | Likelihood                     |                                        | Severity         |                    |
| Transit workers are assaulted on transit vehicles                                                                                                    |                         | Very High                      |                                        | Serious          | * ×                |
| Transit workers are assaulted in revenue facilities                                                                                                    |                         | Moderate                       | •                                      | Negligible       | - ×                |
| Risk Rating                                                                                                    |                         |                                | Were mitigations recommended as a resu | It of the SRA? * |                    |
| Likelihood 🚱 * Sev                                                                                                    | verity @*               |                                | Ves No                                 |                  |                    |
| 5 • D                                                                                                    |                         |                                | •                                      |                  |                    |
| Risk Ratine Matrix                                                                                                    |                         |                                |                                        |                  |                    |
| Which mitigations has your agency identified? @ *           Operator Area Protective Barriers           Signage Informing Riders of Surveillance/Penalities |                         |                                |                                        |                  |                    |
| De-Escalation Training                                                                                                    |                         |                                |                                        |                  |                    |
| Operating Policies and Procedures                                                                                                    |                         |                                |                                        |                  |                    |
| Video/Audio Surveillance                                                                                                    |                         |                                |                                        |                  |                    |
| Covert/Overt Emergency Alarms                                                                                                    |                         |                                |                                        |                  |                    |
| Automatic Vehicle Location                                                                                                    |                         |                                |                                        |                  |                    |
| Patrol Strategies                                                                                                    |                         |                                |                                        |                  |                    |
| Communication Protocols                                                                                                    |                         |                                |                                        |                  |                    |
|                                                                                                    |                         |                                |                                        |                  |                    |
| Public Awareness Compaigns                                                                                                    |                         |                                |                                        |                  |                    |

If the Reporter selects "Yes" to "Were Mitigations recommended a s a result of the SRA?", then the user will get a dropdown regarding "Which mitigation has your agency identified?".

When a mitigation is selected, there is a dropdown that prompts the user to give more detail regarding the mitigation details they identified. A user can select multiple mitigations, if needed.

The system will ask the user which potential consequence corresponds to the mitigation identified, and the user can select one or more that apply.

| Operator Area Protective Barriers                            |     |        |
|--------------------------------------------------------------|-----|--------|
| otential Consequences 🕢 *                                    |     |        |
| Transit workers are assaulted on transit vehicles            | 0 - |        |
| itigation description *                                      |     |        |
| est                                                          |     |        |
|                                                              |     |        |
|                                                              |     | 4/2020 |
|                                                              |     | 4/2000 |
| ase provide any additional information about this mitigation |     |        |
| Planned In Progress Complete                                 |     |        |
|                                                              |     |        |
|                                                              |     |        |
|                                                              |     |        |
|                                                              |     |        |

Figure 31: Safety Risk Mitigation Details

For any mitigation, the Reporter will need to select Potential Consequences, a Mitigation Description, and the Implementation Status of this Mitigation. The reporter will have options to cancel, save and submit. Canceling the form will return them to the previous screen. Saving the form will preserve entered data and allow the user to come back to the form later. After completing the form, click submit and the form will prompt a confirmation tab.

Figure 32: Confirmation SMS Report

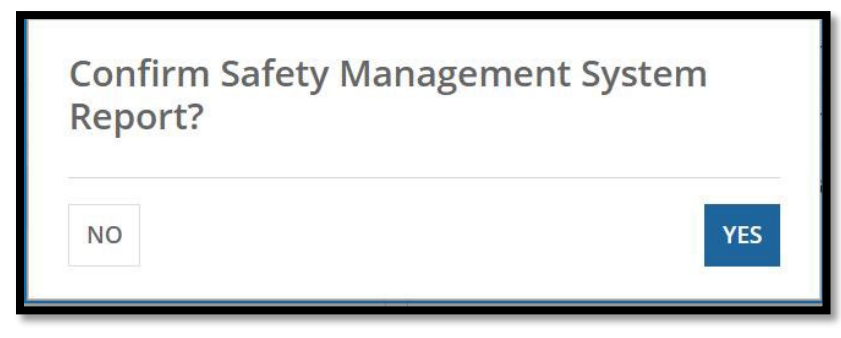

Selecting "Yes" will create a SMS Report and selecting "No" will disregard the SMS report.

#### 5.3 Actions for Reporter Role

Figure 33: Actions Tab

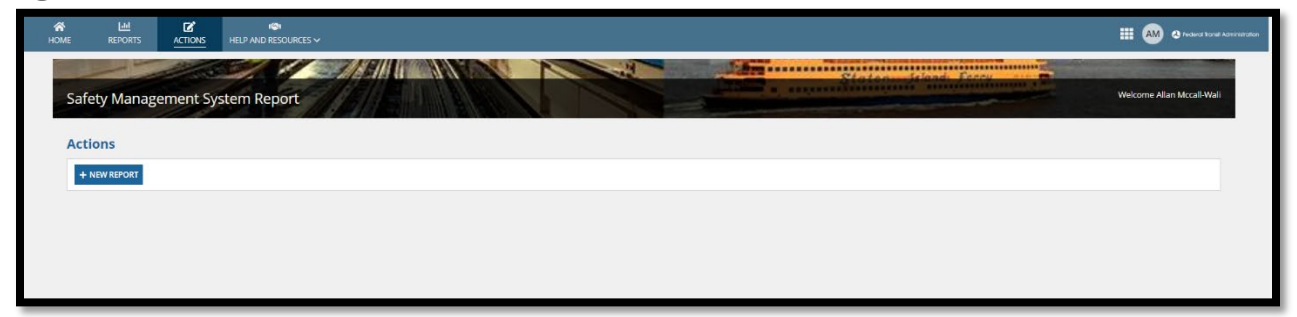

All Actions for a Reporter Role will be available under this tab. Under Actions, the Reporter can also create a New Report.

## 6. SSO Read-Only Role (SMS Reporter)

The "SSO Read-Only" role has access to view and export SMS Forms based on their assigned agencies.

#### 6.1 Home Tab

HOME .... AM Safety Management System Report 1 3 Agencies Draft Inactiv 3 0 0 3 3 0 Safety Management System Report 2 SEARCH AGENCY A STATUS Any 1 Directive Due Date Submitted Date Performed Dat Jul 02 2024 San Francisco Bay Area Rapid Transit Di: A Jul 01 2024 May 08 2024 Test Directive New Santa Clara Valley Trans Apr 27 2024 Apr 10 2024 Mar 27 2024 Apr 27 202 Apr 04 2024 Apr 04 2024

Figure 34: Filter Functionality SMS Home Tab for SSO-Read Only

- 1. The SMS homepage for an SSO-Read Only role provides users with summary statistics on the SMS reports listed within the SMS reports grid:
  - # Assessments: Total assessments
  - Due Today: Assessments due today
  - Draft: Draft assessments
  - Submitted: Submitted assessments
  - Overdue: Overdue assessments
  - Inactive: Inactive assessments

- 2. An SSO- Read Only role can also filter the SMS reports by:
  - Agency
  - Status
  - Due date
- 3. The Agencies listed in the Agencies Panel are based on the SSO's corresponding RTAs.

Figure 35: View SMS Report Functionality on Home Tab for SSO-Read Only

|                                                |        |                  |                                                   | all the second                                | 1.1.1         | States         | Joland Forcy       |                                     |  |  |  |
|------------------------------------------------|--------|------------------|---------------------------------------------------|-----------------------------------------------|---------------|----------------|--------------------|-------------------------------------|--|--|--|
| Safety Management                              | System | Report           |                                                   |                                               |               |                |                    | Welcome Allan Mccall-Wali Test User |  |  |  |
| Agencies                                       |        | #Assessment:     | s Due Toda                                        | Draft                                         | Submittee     | 1              | Over Due           | Inactive                            |  |  |  |
| Agency Name                                    | туре   | 3                | 0                                                 | 0                                             | 3             |                | 3                  | 0                                   |  |  |  |
| San Diego Metropolitan<br>Transit System       | RTA    |                  |                                                   |                                               |               |                |                    |                                     |  |  |  |
| Orange County<br>Transportation Authority      | RTA    | Safety           | Safety Management System Report port Report bizel |                                               |               |                |                    |                                     |  |  |  |
| City and County of San<br>Francisco            | RTA    | Q. Search ID/Age | ncy/Status SEARCH                                 | AGENCY ATY                                    | • STATUS Any  |                | DUE DATE Any - Any | • ± T• 0                            |  |  |  |
| San Francisco Bay Area Rapid                   | RTA    | ID 1             | Directive                                         | Agency                                        | Due Date      | Submitted Date | Performed Date     | Submitted By Status                 |  |  |  |
| Lor Appelor Couply                             |        | SMS00078         | General Directive Sample                          | San Francisco Bay Area Rapid Transit District | A Jul 01 2024 | May 08 2024    | Jul 02 2024        | Allan Mccall-Wali Submitted         |  |  |  |
| Metropolitan Transportation<br>Authority       | RTA    | SMS00065         | Test Directive New 1                              | Santa Clara Valley Transportation Authority   | Apr 27 2024   | Apr 10 2024    | Mar 27 2024        | FTA-AppianTest-<br>467@dot.gov      |  |  |  |
| Sacramento Regional Transit<br>District        | RTA    | SMS00053         | Test Directive New 1                              | Rock Region Metropolitan Transit Authority    | Apr 27 2024   | Apr 04 2024    | Apr 04 2024        | Sathvika Gujja-478 Submitted        |  |  |  |
| Santa Clara Valley<br>Transportation Authority | RTA    | -                | -                                                 |                                               |               |                |                    |                                     |  |  |  |
| 7                                              | items  |                  |                                                   |                                               |               |                |                    |                                     |  |  |  |

The SSO-Read Only role can view the SMS Reports by clicking on the ID of the report.

Figure 36: Export SMS Report Functionality on Home Tab for SSO-Read Only

| afety Management                                 | System | Report          |                          |                                               |               |                |                    | Welcome Allan Mccall-Wali Test User |
|--------------------------------------------------|--------|-----------------|--------------------------|-----------------------------------------------|---------------|----------------|--------------------|-------------------------------------|
| Agencies                                         |        | #Assessment     | ts Due Toda              | Draft                                         | Submitte      |                | Over Due           | Inactive                            |
| Agency Name                                      | Туре   | 3               | 0                        | 0                                             | 3             |                | 3                  | 0                                   |
| San Diego Metropolitan<br>Transit System         | RTA    |                 |                          |                                               |               |                |                    |                                     |
| Orange County<br>Transportation Authority        | RTA    | Safety          | Management System        | Report                                        |               |                |                    |                                     |
| City and County of San<br>Francisco              | RTA    | Q. Search iD/Ag | ency/Status SEARCH       | AGENCY Any                                    | ▼ STATUS Any  |                | DUE DATE Any - Any | • ± T• 0                            |
| San Francisco Bay Area Rapid<br>Transit District | RTA    | ID I            | Directive                | Agency                                        | Due Date      | Submitted Date | Performed Date     | Submitted By Status                 |
| Los Angeles County                               |        | SMS00078        | General Directive Sample | San Francisco Bay Area Rapid Transit District | 🛦 Jul 01 2024 | May 08 2024    | Jul 02 2024        | Allan Mccall-Wali Submitted         |
| Metropolitan Transportation<br>Authority         | RTA    | SMS00065        | Test Directive New 1     | Santa Clara Valley Transportation Authority   | Apr 27 2024   | Apr 10 2024    | Mar 27 2024        | FTA-AppianTest-<br>467@dot.gov      |
| Sacramento Regional Transit<br>District          | RTA    | SMS00053        | Test Directive New 1     | Rock Region Metropolitan Transit Authority    | Apr 27 2024   | Apr 04 2024    | Apr 04 2024        | Sathvika Gujja-478 Submitted        |
| Santa Clara Valley                               | RTA    |                 |                          |                                               |               |                |                    |                                     |

The SSO-Read Only role can export the SMS Reports by clicking "Export Report to Excel" or the export icon.

| afety Management                                 | System | Report          | 11/EIN                          |                                       |                        |                |                        | Welcome Allan Mccall-Wali Test User |  |  |  |
|--------------------------------------------------|--------|-----------------|---------------------------------|---------------------------------------|------------------------|----------------|------------------------|-------------------------------------|--|--|--|
| Agencies                                         |        | #Assessmen      | its Due Toda                    | ay Draft                              | Subm                   | itted          | Over Due               | Inactive                            |  |  |  |
| Agency Name                                      | Туре   | 3               | 0                               | 0                                     | 3                      |                | 3                      | 0                                   |  |  |  |
| San Diego Metropolitan<br>Transit System         | RTA    |                 |                                 |                                       |                        |                |                        |                                     |  |  |  |
| Orange County<br>Transportation Authority        | RTA.   | Safety          | Safety Management System Report |                                       |                        |                |                        |                                     |  |  |  |
| City and County of San<br>Francisco              | RTA    | Q. Search ID/Ag | sency/Status                    | AGENCY   Any                          | status   Any           |                | • DUE DATE   Any - Any | • ± • • 3                           |  |  |  |
| San Francisco Bay Area Rapid<br>Transit District | RTA    | ID .            | 1 Directive                     | Agency                                | Due Date               | Submitted Date | Performed Date         | Submitted By Status                 |  |  |  |
| Los Angeles Countr                               |        | SM500078        | General Directive Sample        | San Francisco Bay Area Rapid Transit  | District 🔒 Jul 01 2024 | May 08 2024    | Jul 02 2024            | Allan Mccall-Wali Submitted         |  |  |  |
| Metropolitan Transportation<br>Authority         | RTA    | SMS00065        | Test Directive New 1            | Santa Clara Valley Transportation Aut | hority Apr 27 2024     | Apr 10 2024    | Mar 27 2024            | FTA-ApplanTest-<br>467@dot.gov      |  |  |  |
| Sacramento Regional Transit<br>District          | RTA    | SMS00053        | Test Directive New 1            | Rock Region Metropolitan Transit Aut  | hority 🔺 Apr 27 2024   | Apr 04 2024    | Apr 04 2024            | Sathvika Gujja-478 Submitted        |  |  |  |
| Santa Clara Valley                               | RTA    |                 |                                 |                                       |                        |                |                        |                                     |  |  |  |

Figure 37: Search SMS Report Functionality on Home Tab for SSO-Read Only

7. The SSO-Read Only role has the ability to search through IDs, agencies and status.

## 7. TSO-10 Read-Only Role (FTA Staff)

The "TSO-10 Read-Only" role has can view and export SMS report data of all transit agencies.

#### 7.1 Home Tab

Figure 38: Filter Functionality for TSO-10 Read Only on SMS Homepage

| M K입니<br>ORTS HELP AND RESOURCES ~          |           |                 |             |                                      |                        |                |                |                      |                                  |                             |
|---------------------------------------------|-----------|-----------------|-------------|--------------------------------------|------------------------|----------------|----------------|----------------------|----------------------------------|-----------------------------|
|                                             |           |                 |             |                                      |                        | 1.8m           | Stat           | feland Forey         |                                  |                             |
| Safety Manageme                             | nt System | Report          |             |                                      |                        |                |                |                      | Wekome                           | Allan Mccall-Wali Test User |
| Agancias                                    |           |                 |             |                                      |                        |                |                |                      |                                  |                             |
| Q. Search Age SEARCH                        | 2         | # 1 ent         | 5           | Due Today                            | Draft                  | SI             | ubmitted       | Over Due             | Inacti                           | ive                         |
| TYPE   Any -                                |           | 88              |             | 0                                    | 12                     | 7              | 5              | 61                   | 5                                |                             |
| Agency Name                                 | t Type    | 🗸 🕀 Safety      | Manageme    | nt System Report                     |                        |                |                |                      |                                  | 2                           |
| 3 Ada County Highway Distri                 | ct Small  | & Export Report | to Excel    |                                      |                        |                |                |                      |                                  | <u> </u>                    |
| Adirondack Transit Lines,<br>Inc,           | Small     | Q Search ID/Age | ency/Status | SEARCH AGENCY Any                    |                        | ■ STATUS   Any |                | DUE DATE   Any - Any |                                  | • ± • 0                     |
| Alamance County<br>Transportation Authority | Small     | ID              | 1 Directive | Agency                               |                        | Due Date       | Submitted Date | Performed Date       | Submitted By                     | Status                      |
| Alameda-Contra Costa                        | Large     | SMS00093        | Sample      | Greater Hartford Transit District    |                        | A Jul 06 2024  | Jul 05 2024    | Jul 05 2024          | Anthony User                     | Submitted                   |
| Transit District                            | 8-        | SMS00092        | Sample      | Greater Hartford Transit District    |                        | A Jul 06 2024  | Jul 02 2024    | Jul 02 2024          | Anthony User                     | Submitted                   |
| Governments                                 | Small     | SMS00091        | Sample      | City of Bristol Virginia             |                        | 🛦 Jul 06 2024  | Jul 01 2024    | Jul 01 2024          | Rithish Katpally Test<br>User 3  | Submitted                   |
| Alternativa de Transporte<br>Integrado -ATI | RTA       | SMS00090        | Sample      | Chicago Transit Authority            |                        | 🛦 Jul 06 2024  | Jun 26 2024    | Jun 26 2024          | Anthony User                     | Submitted                   |
| Altoona Metro Transit                       | Small     | SM500089        | Sample      | Clark County Public Transportation 8 | Benefit Area Authority | 🛦 Jul 06 2024  | Jun 05 2024    | Jun 04 2024          | Sathvika Gujja-478               | Submitted                   |
| Ames Transit Agency                         | Small     | SMS00088        | Sample      | Berkshire Regional Transit Authority |                        | 🛦 Jul 06 2024  | Jun 05 2024    | Jun 05 2024          | Anthony User                     | Submitted                   |
| Ann Arbor Area<br>Transportation Authority  | Large     | SMS00087        | Sample      | Greater Hartford Transit District    |                        | 🛦 jul 06 2024  | Jun 05 2024    | Jun 05 2024          | Allan Mccall-Wali Test<br>User 3 | Submitted                   |
| Antelope Valley Transit<br>Authority        | Small     | SMS00086        | Sample      | Clark County Public Transportation 8 | Benefit Area Authority | 🛦 jul 06 2024  | Jun 05 2024    | Jun 05 2024          | Sathvika Gujja-478               | Submitted                   |
| < < 1 - 10 of 73                            | 3 > »     | SMS00085        | Sample      | Berkshire Regional Transit Authority |                        | 🛦 jul 06 2024  | Jun 05 2024    | Jun 05 2024          | Anthony User                     | Submitted                   |
|                                             |           | SMS00084        | Sample      | Berkshire Regional Transit Authority |                        | 🛦 Jul 06 2024  | Jun 05 2024    | Jun 05 2024          | Anthony User                     | Submitted                   |
|                                             |           |                 |             |                                      |                        |                |                |                      |                                  | < 1 - 10 of 88 > »          |
|                                             |           |                 |             |                                      |                        |                |                |                      |                                  |                             |

- 1. The SMS homepage for a TSO-10 Read-Only role provides users with summary statistics on the SMS reports listed within the SMS reports grid:
  - # Assessments: Total assessments
  - Due Today: Assessments due today

- Draft: Draft assessments
- Submitted: Submitted assessments
- Overdue: Overdue assessments
- Inactive: Inactive assessments
- 2. A TSO-10 Read-Only user can also filter the SMS reports by:
  - Agency
  - Status
  - Due date
- 3. The Agencies listed in the Agencies Panel are all the agencies a TSO-10 Read Only may access.

Figure 39: View SMS Report Functionality on Home Tab for TSO-10 Read Only

|                                             | 100      |                                                   |             |                                                           |                        |                |                |                     |                                 | and the second second second second second second second second second second second second second second second |
|---------------------------------------------|----------|---------------------------------------------------|-------------|-----------------------------------------------------------|------------------------|----------------|----------------|---------------------|---------------------------------|----------------------------------------------------------------------------------------------------|
| Safety Managemen                            | t System | Report                                            |             |                                                           |                        | JITSE .        | Stat           | n Jeland Ferry      | Wekor                           | me Allan Mccall-Wali Test User                                                                                   |
| Agencies                                    |          | #Assessment                                       | 3           | Due Today                                                 | Draft                  |                | Submitted      | Over Due            | Ina                             | ctive                                                                                                    |
| Q Search Age SEARCH                         | τ.       | 88                                                |             | 0                                                         | 12                     |                | 75             | 61                  | 5                               |                                                                                                    |
| Agency Name                                 | Type     |                                                   |             |                                                           |                        |                |                |                     |                                 |                                                                                                    |
| Ada County Highway District                 | Small    | <ul> <li>Safety</li> <li>Export Report</li> </ul> | Manageme    | ent System Report                                         |                        |                |                |                     |                                 |                                                                                                    |
| Adirondack Transit Lines,                   | Small    | Q. Search ID/Age                                  | ncy/Status  | SEARCH AGENCY   Any                                       |                        | ▼ STATUS   Anj |                | DUE DATE   Any - An | y                               | • ± T• 0                                                                                                    |
| Alamance County                             | Small    | ID                                                | 1 Directive | Agency                                                    |                        | Due Date       | Submitted Date | Performed Date      | Submitted By                    | Status                                                                                                    |
| Alameda-Contra Costa                        |          | SMS00093                                          | Sample      | Greater Hartford Transit District                         |                        | 🛦 jul 06 2024  | Jul 05 2024    | Jul 05 2024         | Anthony User                    | Submitted                                                                                                    |
| Transit District                            | Large    | SMS00092                                          | Sample      | Greater Hartford Transit District                         |                        | 🛦 Jul 06 2024  | Jul 02 2024    | Jul 02 2024         | Anthony User                    | Submitted                                                                                                    |
| Alamo Area Council of<br>Governments        | Small    | SM500091                                          | Sample      | City of Bristol Virginia                                  |                        | 🛕 jul 06 2024  | Jul 01 2024    | Jui 01 2024         | Rithish Katpally Test<br>User 3 | Submitted                                                                                                    |
| Alternativa de Transporte<br>Integrado -ATI | RTA      | SMS00090                                          | Sample      | Chicago Transit Authority                                 |                        | 🛦 Jul 06 2024  | Jun 26 2024    | Jun 26 2024         | Anthony User                    | Submitted                                                                                                    |
| Altoona Metro Transit                       | Small    | SMS00089                                          | Sample      | Clark County Public Transportation                        | Benefit Area Authority | 🛦 Jul 06 2024  | Jun 06 2024    | Jun 04 2024         | Sathvika Gujja-478              | Submitted                                                                                                    |
| Ames Transit Agency                         | Small    | SMS00088                                          | Sample      | Berkshire Regional Transit Authorit                       | У                      | 🛕 Jul 06 2024  | Jun 05 2024    | Jun 05 2024         | Anthony User                    | Submitted                                                                                                    |
| Ann Arbor Area<br>Transportation Authority  | Large    | SMS00087                                          | Sample      | Greater Hartford Transit District                         |                        | 🛦 Jul 06 2024  | Jun 05 2024    | Jun 05 2024         | Allan Mccall-Wali Te<br>User 3  | Submitted                                                                                                    |
| Antelope Valley Transit<br>Authority        | Small    | SMS00086                                          | Sample      | Clark County Public Transportation Benefit Area Authority |                        | 🛦 Jul 06 2024  | Jun 05 2024    | Jun 05 2024         | Sathvika Gujja-478              | Submitted                                                                                                    |
| < 1 - 10 of 733                             | >        | SMS00085                                          | Sample      | Berkshire Regional Transit Authorit                       | У                      | 🛦 jul 06 2024  | Jun 05 2024    | Jun 05 2024         | Anthony User                    | Submitted                                                                                                    |
|                                             |          | SMS00084                                          | Sample      | Berkshire Regional Transit Authorit                       | у                      | 🛦 Jul 06 2024  | Jun 05 2024    | Jun 05 2024         | Anthony User                    | Submitted                                                                                                    |

The TSO-10 Read-Only role can view the SMS Reports by clicking on the ID of the report.

| 谷 년 (월)<br>HOME REPORTS HELP AND RESOURCES ~                                                                    |                                                                        |                                                                                                   |                                |                            |                            |                                                                      | 🗄 🎒 🕹 Fecteral Yannit Administr |
|----------------------------------------------------------------------------------------------------|------------------------------------------------------------------------|---------------------------------------------------------------------------------------------------|--------------------------------|----------------------------|----------------------------|----------------------------------------------------------------------|---------------------------------|
| Safety Management System                                                                                        | n Report                                                               |                                                                                                   | Lifer<br>Linear                | 2/.//                      | alond Roov                 | Wekome Allan Mccall-Wali Test Us                                     | ser 2                           |
| Agencies<br>Q. Search Age SEARCH A T -<br>THE   Any -                                                           | #Assessments<br>88                                                     | Due Today<br>0 12                                                                                 | SL<br>7:                       | Jbmitted                   | Over Due<br>61             | Inactive<br>5                                                        |                                 |
| Agency Name † Type Ads County Highway District Simali Adirondark Transit Lines, count                           | Safety Managem     Export Report to Excel      Search ID/Agency/Status | SEARCH AGENCY Any                                                                                 | ✓ STATUS Any                   |                            | DUE DATE   Any - Any       | • ± T • 2                                                            | 3                               |
| Inc, Small<br>Alamance County<br>Transportation Authority Small                                                 | ID 4 Directive<br>SMS00093 Sample                                      | Agency Greater Hartford Transit District                                                          | Due Date                       | Submitted Date             | Performed Date             | Submitted By Status Anthony User Submitted                           |                                 |
| Alemede-Contra Costa<br>Transit District<br>Alamo Area Council of<br>Governments Small                          | SMS00092 Sample<br>SMS00091 Sample                                     | Greater Hartford Transit District<br>City of Bristol Virginia                                     | ▲ Jul 06 2024                  | Jul 02 2024<br>Jul 01 2024 | Jul 02 2024<br>Jul 01 2024 | Anthony User Submitted Rithlish Katpally Test User 3 Submitted       |                                 |
| Alternativa de Transporte<br>Integrado -ATI<br>Altoona Metro Transit Small                                      | SMS00090 Sample                                                        | Chicago Transit Authority<br>Clark County Public Transportation Benefit Area Authority            | ▲ Jul 06 2024                  | Jun 26 2024<br>Jun 06 2024 | Jun 26 2024<br>Jun 04 2024 | Anthony User Submitted Sathvika Gujja-478 Submitted                  |                                 |
| Ames Transk Agency         Small           Ann Arbor Area<br>Transportation Authority         Large             | SMS00088 Sample<br>SMS00087 Sample                                     | Berkshire Regional Transit Authority<br>Greater Hartford Transit District                         | ▲ Jul 06 2024                  | Jun 05 2024<br>Jun 05 2024 | Jun 05 2024<br>Jun 05 2024 | Anthony User Submittee<br>Allan Mccall-Wall Test<br>User 3 Submittee |                                 |
| Antelope Valley Transit         Small           Authority         Small           &         < 1 - 10 of 733 > > | SMS00086 Sample<br>SMS00085 Sample                                     | Clark County Public Transportation Benefit Area Authority<br>Berkshire Regional Transit Authority | ▲ Jul 06 2024<br>▲ Jul 06 2024 | Jun 05 2024<br>Jun 05 2024 | Jun 05 2024<br>Jun 05 2024 | Sathvika Gujja-478 Submitted Anthony User Submitted                  |                                 |
|                                                                                                    | SMS00084 Sample                                                        | Berkshire Regional Transit Authority                                                              | 🛦 Jul 06 2024                  | Jun 05 2024                | Jun 05 2024                | Anthony User Submitted                                               |                                 |
|                                                                                                    |                                                                        |                                                                                                   |                                |                            |                            |                                                                      |                                 |

Figure 40: Export Functionality for TSO-10 Read Only on SMS Homepage

The TSO-10 Read-Only role has the ability to export SMS Report Data.

Figure 41: Search Functionality for TSO-10 Read-Only on SMS Homepage

| HOME REPORTS HELP AND RESOURCES V                                                                                                    |                                                                                               |                                        |                                                                                    |                |                                                 |                            |                            |                                                       | III 🚳                           | 👌 Fectoral Itarel Admini |
|----------------------------------------------------------------------------------------------------|-----------------------------------------------------------------------------------------------|----------------------------------------|------------------------------------------------------------------------------------|----------------|-------------------------------------------------|----------------------------|----------------------------|-------------------------------------------------------|---------------------------------|--------------------------|
| Safety Management Syst                                                                                                    | em Report                                                                                     |                                        | Med L                                                                              | -H             |                                                 | 81.11                      |                            | Wekom                                                 | e Allan Mccall-Wali Test User 2 |                          |
| Agencies<br>Q. Search Age SEARCH                                                                                                    | #Assessmen<br>88                                                                              | ts                                     | Due Today<br>O                                                                     | Draft<br>12    |                                                 | Submitted                  | Over Due 61                | inac<br>5                                             | tive                            |                          |
| Agency Name 1 Type Ada County Highway District Small Adirondack Transit Lines, Small                                                          | ✓      ♥ Safet     ✓      ✓      ✓      Separate Report     ✓      ✓      ✓      Search ID/Ag | y Managemei<br>to Ercel<br>ency/Status | SEARCH AGENCY ANY                                                                  |                | STATUS   Any                                    |                            | DUE DATE   Any - Any       |                                                       | • ± T- S                        |                          |
| Inc, Alamance County Small Transportation Authority Small Alameda-Contra Costa Large                                                          | ID<br>SM500093                                                                                | Directive     Sample                   | Agency<br>Greater Hartford Transit District                                        |                | Due Date                                        | Submitted Date             | Performed Date             | Submitted By<br>Anthony User                          | Status                          |                          |
| Transit District         Long S           Alarno Area Council of<br>Governments         Small           Alternativa de Transporte         DTA | SMS00092<br>SMS00091                                                                          | Sample<br>Sample                       | Greater Hartford Transit District City of Bristol Virginia                         |                | ▲ Jul 06 2024<br>▲ Jul 06 2024                  | Jul 02 2024<br>Jul 01 2024 | Jul 02 2024<br>Jul 01 2024 | Anthony User<br>Rithish Katpally Test<br>User 3       | Submitted                       |                          |
| Altoona Metro Transit Small Ames Transit Agency Small                                                                                         | SMS00090<br>SMS00089<br>SMS00088                                                              | Sample                                 | Clark County Public Transportation Benefit<br>Berkshire Regional Transit Authority | Area Authority | ▲ Jul 06 2024<br>▲ Jul 06 2024<br>▲ Jul 06 2024 | Jun 06 2024<br>Jun 05 2024 | Jun 04 2024<br>Jun 05 2024 | Sathvika Gujja-478<br>Anthony User                    | Submitted                       |                          |
| Ann Arbor Area<br>Transportation Authority Large<br>Antelope Valley Transit<br>Authority Small                                                | SMS00087<br>SMS00086                                                                          | Sample                                 | Greater Hartford Transit District Clark County Public Transportation Benefit       | Area Authority | ▲ Jul 06 2024<br>▲ Jul 06 2024                  | Jun 05 2024<br>Jun 05 2024 | Jun 05 2024<br>Jun 05 2024 | Allan Mccall-Wali Tes<br>User 3<br>Sathvika Gujja-478 | Submitted                       |                          |
| ≪ < 1-10 of 733 > ≫                                                                                                    | SMS00085<br>SMS00084                                                                          | Sample<br>Sample                       | Berkshire Regional Transit Authority<br>Berkshire Regional Transit Authority       |                | ▲ Jul 06 2024<br>▲ Jul 06 2024                  | Jun 05 2024<br>Jun 05 2024 | Jun 05 2024<br>Jun 05 2024 | Anthony User<br>Anthony User                          | Submitted                       |                          |
|                                                                                                    |                                                                                               |                                        |                                                                                    |                |                                                 |                            |                            | »                                                     |                                 |                          |

The TSO-10 Read-Only role also has the option to search through the reports and agencies.

## 8. Actions Tab Overview

The Actions tab provides a list of actions that the logged-in user is approved to take based on the permissions of their assigned user role. In general, SMS actions are only visible to Reviewers, Reporters, and the System Administrator roles.

Figure 42: Actions Tab Page

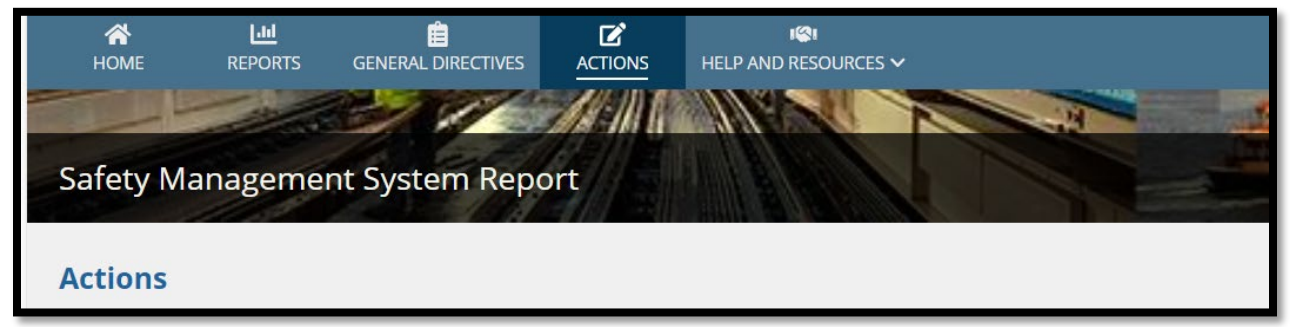

### 9. Help and Resources Tab Overview

Help and Resources are under one tab. This tab contains links, documents, and information which will assist the user in operating the SMS application.

Figure 43: Navigation Panel; Help and Resources

| *        | <u>اللا</u> |                    | Ľ       |                    | 🗰 🐻 de federal itanial Administration |
|----------|-------------|--------------------|---------|--------------------|---------------------------------------|
| HOME     | REPORTS     | GENERAL DIRECTIVES | ACTIONS | HELP AND RESOURCES |                                       |
|          | -           |                    |         | HELP               | States gland Jackson a                |
| Safety N | lanagemer   | nt System Repo     | ort     |                    | Welcome Baneen Khan                   |
| _        | 1111159     |                    |         |                    |                                       |

#### 9.1 Help Tab

The Help Tab includes Help Desk Information, the most recent copy of the SMS User Guide, Frequently Asked Questions (FAQ), and training videos.

Figure 44: Help Tab

|                                                                                                    | ICI<br>AND RESOURCES ~       | III BK & Federal Tanak Administration |
|----------------------------------------------------------------------------------------------------|------------------------------|---------------------------------------|
| Safety Management System Report                                                                           |                              | Welcome Baneen Khan                   |
| Help Desk Information                                                                                     |                              |                                       |
| Technical/IT Issues<br>Help Desk Business Hours: 8:00 a.m 8:00 p.m. ET, Mon Fri.<br>FTATTHelpDesk@dot.gov |                              |                                       |
| @ SMS User Manual                                                                                         | i≡Frequently Asked Questions | ■« Training Videos                    |

Users are able to reach out to the FTA IT Help Desk through email at <u>FTAITHelpDesk@dot.gov</u>.

9.2 Resources Tab

Figure 45: Resources Tab

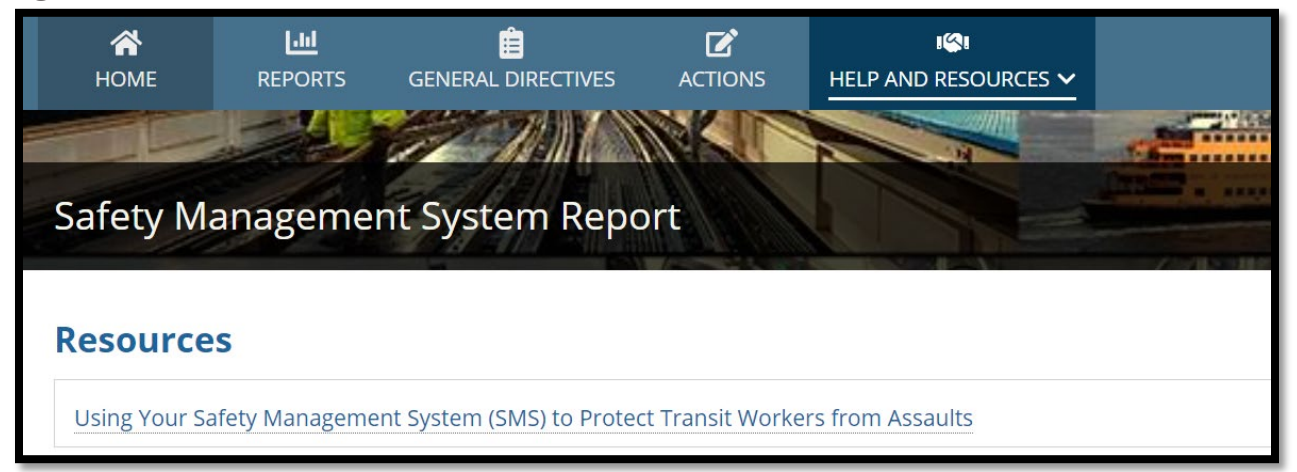

The Resources tab includes a link to <u>Using Your Safety Management System (SMS) to Protect</u> <u>Transit Workers from Assaults | FTA (dot.gov)</u>. This page explain that FTA is working with transit agencies to address the ongoing risk of assaults on transit workers using Safety Management System principles and methods, which FTA adopted as the basis of its <u>Public</u> <u>Transportation Safety Program</u> and <u>Public Transportation Agency Safety Plans</u> (<u>PTASP</u>) regulation.

# 10. Appendix: Acronyms

| FACES | Safety Management System Report           |
|-------|-------------------------------------------|
| FTA   | Federal Transit Administration            |
| GSM   | Global Security Manager                   |
| LSM   | Local Security Manager                    |
| PTASP | Public Transportation Agency Safety Plans |
| RTA   | Rail Transit Agency                       |
| SMS   | Safety Management System                  |
| SSO   | State Safety Oversight                    |
| TrIAD | Transit Integrated Appian Development     |
| TSO   | Transit Safety and Oversight              |
| UM    | User Manager                              |